## Ranocchi

| SEGNALAZIONE TECNICA |             | Ranocchi           |
|----------------------|-------------|--------------------|
| Applicativo:         | GIS REDDITI |                    |
| Versione:            | 23.03.0.c00 | GIS<br>Gestione    |
| Data di rilascio:    | 23.11.2023  | Bilanci<br>Redditi |

## ISTRUZIONI DI INSTALLAZIONE

L'installazione dell'applicativo è identica per tutti i tipi di server (LINUX o WINDOWS) e può essere eseguita da un qualsiasi client in cui è presente l'applicativo GIS Contabilità.

Per effettuare l'installazione dell'aggiornamento eseguire le seguenti operazioni

Da Gis Start Web:

- 1. nella sezione AGGIORNAMENTI cliccare sull'icona di download per scaricare l'aggiornamento 🛃
- 2. una volta scaricato cliccare sull'icona verde per installare l'aggiornamento 🥕

Dal sito Ranocchi:

Accedere all'area riservata del sito http://www.ranocchi.it ed effettuare il download del file GISREDDITI2303000\_p231123001.gis. (Aggiornamenti software – 2023 – REDDITI – GISREDDITI 23.03.00.00 – GISREDDITI2303000\_p231123001.gis)

- 1. Salvare il file sul Desktop
- 2. Accedere alla procedura GIS REDDITI
- 3. Eseguire il comando INSPATCH
- 4. Quando richiesto, selezionare il file precedentemente salvato
- 5. Premere il pulsante "Aggiorna programmi" presente nella videata proposta

Cancellare il file dal desktop

## IMPLEMENTAZIONI/CORREZIONI

Nella "Gestione secondo acconto tributi erario" presente nel menù "Utilità" dei Redditi Persone Fisiche viene implementato il riporto automatico nella colonna "importo da versare" del valore presente nella colonna "Importo in F24" barrando il check presente nella colonna "Sposta al 16/01/24".

Aggiunta la colonna "Spostato" nella "Gestione secondo acconto tributi erario" presente nel menù "Utilità" dei Redditi Persone Fisiche che viene automaticamente barrata dal programma effettuando lo spostamento e/o la rateizzazione del secondo acconto, con possibilità di filtrarne i relativi contribuenti.

Nella "Gestione secondo acconto tributi erario" presente nel menù "Utilità" dei Redditi Persone Fisiche viene inibita la possibilità di spostare/rateizzare il secondo acconto in presenza di un soggetto titolare di partita IVA avente il quadro RA compilato senza la compilazione di un ulteriore quadro d'impresa/lavoro autonomo.

In alcuni casi effettuando il recupero dati anno precedente per le dichiarazioni con la spunta "Recupera tutto tranne i terreni e fabbricati" e "sovrascrivi i dati già presenti della dichiarazione" dopo il trasferimento dei tributi IMU in F24 <u>veniva erroneamente</u> tolta l'informazione di rata versata "Si" all'interno della Gestione IMU folder 2-Comuni per il tributo in precedenza trasferito.

A tal proposito la procedura di installazione esegue la verifica della presenza della casistica sopra descritta e partendo dalla lettura dei tributi automatici presenti in F24 per l'IMU/IMI/IMIS/ILIA/Imposta di scopo riporterà in automatico rata versata "Si" nella gestione IMU folder 2-Comuni se gli importi qui presenti coincidono, per comune e tipologia di imposta, con quanto presente in F24.

In caso di difformità restituirà distintamente a video una griglia con l'elenco dei contribuenti coinvolti: sarà cura dell'operatore, previa verifica, agire manualmente nella gestione IMU folder 2-Comuni per il ripristino dell'informazione di rata versata "Si'".